### HIRE **RIGHT**<sup>\*</sup>

# BambooHR / HireRight Integration Configuration Settings Guide

\*bamboohr®

### **Table of Contents**

| Set up in BambooHR       | 2 |
|--------------------------|---|
| Activate the Integration | 5 |

**Pre-requisites:** Customer must have an active HireRight account. Existing HireRight clients can contact the HireRight Client Engagement Team at <u>clientengagementteam@hireright.com</u> to request the integration set up. Customers will need to execute a Modification of Services (MOD) with HireRight.

These materials are provided for general informational purposes. They are not intended to be comprehensive and should not be construed as legal advice. HireRight does not warrant any statements in these materials. HireRight's products and services are provided under the terms and conditions of HireRight's screening services agreement and any applicable product-specific addenda, and pursuant to HireRight policies, guidelines and procedures. Please contact HireRight for more information. HireRight's private investigation licenses can be found at: https://www.hireright.com/legal/license-information/

### Set up in BambooHR

1. Customer will configure their BambooHR environment with the appropriate HireRight Background Check Candidate Statuses

| ocompany logo here    | Home My Info | People | Hiring Reports Files Q Search                      |
|-----------------------|--------------|--------|----------------------------------------------------|
| Employee Satisfaction |              |        |                                                    |
| 📑 Hiring              |              |        | Put on Hold                                        |
| Holidays              |              |        | Checking References                                |
| 🛞 Logo & Color        |              |        | Background Check Initiate                          |
| Offboarding           |              |        | Background Check Pending Action                    |
| Conboarding           |              |        |                                                    |
| S Payroll             |              |        | Background Check In Progress                       |
| Performance           |              |        | Background Check Completed                         |
| 🔊 Time Off            |              |        | Background Check Cancelled                         |
| Time Tracking         |              |        | Background Check Invite Expired                    |
| Training              |              |        | Pockground Check - Client Paview Dequired          |
|                       |              |        |                                                    |
|                       |              |        | Background Check - Does Not Meet Company Standards |
|                       |              |        | Background Check - Meets Company Standards 🛞       |

2. Within BambooHR user navigates to Settings and then Hiring

| COMPANY LOGO HERE     | Home My Info Pe  | eople Hiring Reports Files                | Q Search                                                                                                  |
|-----------------------|------------------|-------------------------------------------|----------------------------------------------------------------------------------------------------|
| Settings              | Account          | Account Info                              |                                                                                                    |
|                       | Account Info     | Current Package                           | Add-Ons                                                                                                   |
| Access Levels         | ACA Settings     |                                           | s Payroll                                                                                                 |
| Employee Fields       | General Settings |                                           | <ul> <li>Integrated payroll from BambooHR that makes<br/>paying your people surprisingly easy.</li> </ul> |
| I Approvals           | iCalendar Feeds  |                                           | Learn more                                                                                                |
| Apps                  | Import Hours     | Advantage                                 | Performance                                                                                               |
| Benefits              | 2-Step Login     | (IN TRIAL)                                | <ul> <li>Using it since June 2021</li> </ul>                                                              |
| Company Directory     | API Keys         | ₹J                                        | Time Tracking                                                                                             |
| Email Alerts          |                  | You have 59 days left in your free trial. | Know who is working on what, and when – with the<br>accuracy you need.                                    |
| Employee Satisfaction |                  | a call at 801-724-6601 to sign up.        | Learn more                                                                                                |
| 📑 Hiring              |                  | Account Summany                           |                                                                                                    |
| Holidays              |                  | Dave Barnes                               |                                                                                                    |

These materials are provided for general informational purposes. They are not intended to be comprehensive and should not be construed as legal advice. HireRight does not warrant any statements in these materials. HireRight's products and services are provided under the terms and conditions of HireRight's screening services agreement and any applicable product-specific addenda, and pursuant to HireRight policies, guidelines and procedures. Please contact HireRight for more information. HireRight's private investigation licensees can be found at: https://www.hireright.com/legal/license-information/

3. User clicks Add Status button

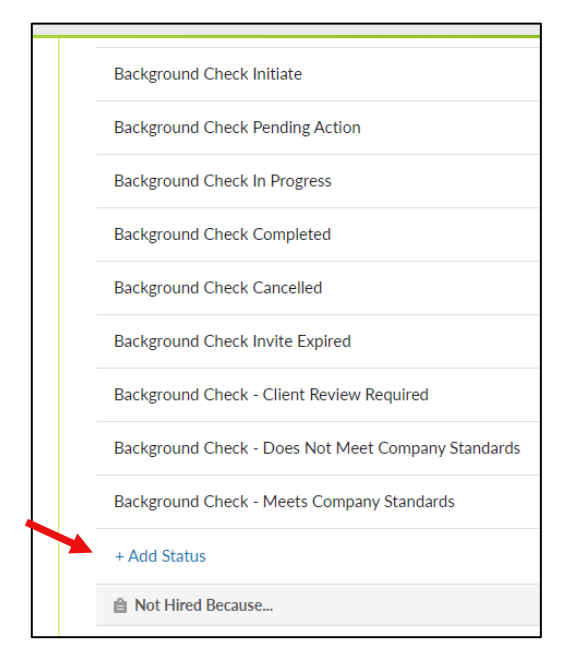

4. User inputs the provided HireRight background Check Statuses and clicks Add button

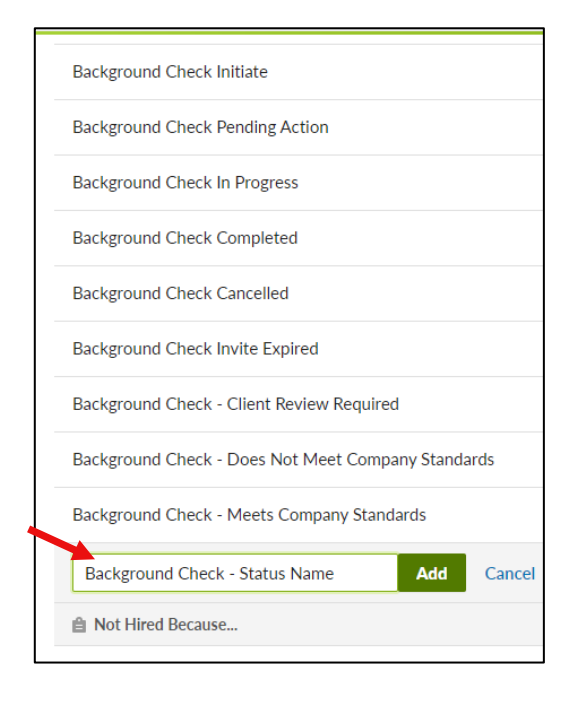

These materials are provided for general informational purposes. They are not intended to be comprehensive and should not be construed as legal advice. HireRight does not warrant any statements in these materials. HireRight's products and services are provided under the terms and conditions of HireRight's screening services agreement and any applicable product-specific addenda, and pursuant to HireRight policies, guidelines and procedures. Please contact HireRight for more information. HireRight's private investigation licensees can be found at: https://www.hireright.com/legal/license-information/

5. The following 9 statuses will be configured by the customer in BambooHR during implementation.

**NOTE:** These values must be configured exactly as stated in the list otherwise activation will fail

#### **BambooHR Status**

Background Check Initiate

**Background Check Pending Action** 

Background Check In Progress

Background Check Completed

Background Check Cancelled

Background Check Invite Expired

Background Check Completed - Meets Company Standards

Background Check Completed - Client Review Required

Background Check Completed - Does Not Meet Company Standards

# HIRE **RIGHT**<sup>®</sup>

### **Activate the Integration**

**Pre-requisites:** Customer must have an active HireRight account. HireRight Technical Consultant has granted authorized customer Super User **BambooHR** account set up permission.

- 1. Within HireRight, Super User navigates to Account Setup and then BambooHR
- 2. User inputs their BambooHR Subdomain and clicks Submit

|                             | Screening Manager COVID-19 Affecte Preferences × BambooHR ×                                                                            |
|-----------------------------|----------------------------------------------------------------------------------------------------|
| E.g, Joe, Jo%, ab-1234567 Q |                                                                                                    |
|                             |                                                                                                    |
| Random Compliance Program   |                                                                                                    |
| Employment Screening        |                                                                                                    |
| Management Reports          |                                                                                                    |
| Price List                  |                                                                                                    |
| Billing                     |                                                                                                    |
| Account Setup               | Connect your BambooHR account to initiate background check requests on candidates once they reach a chosen status in your hiring flow. |
| Preferences                 | Configure your BambooHR subdomain: .bamboohr.com                                                                                       |
| My User Profile             |                                                                                                    |
| Manage Users                | Submit                                                                                                    |
| Manage Flex Fields          |                                                                                                    |
| Applicant Instructions      | •                                                                                                    |
| Legal Requirements          |                                                                                                    |
| Notifications               |                                                                                                    |
| External Recipients         |                                                                                                    |
| Email Alerts                |                                                                                                    |
| Change Tracker              |                                                                                                    |
| BambooHR                    |                                                                                                    |
| Compliance Central          |                                                                                                    |
| Forms & Documents           |                                                                                                    |
| Guidelines                  |                                                                                                    |
| Help & Training             |                                                                                                    |
| ONLINE TRAINING             |                                                                                                    |
|                             |                                                                                                    |
|                             |                                                                                                    |

These materials are provided for general informational purposes. They are not intended to be comprehensive and should not be construed as legal advice. HireRight does not warrant any statements in these materials. HireRight's products and services are provided under the terms and conditions of HireRight's screening services agreement and any applicable product-specific addenda, and pursuant to HireRight policies, guidelines and procedures. Please contact HireRight for more information. HireRight's private investigation licensees can be found at: https://www.hireright.com/legal/license-information/

3. User will be redirected to the BambooHR login page and will login to their BambooHR account

| <b>COMPANY LOGO HERE</b> |  |
|--------------------------|--|
| demo@hireright.com       |  |
| ₽                        |  |
| Log In Forgot Password?  |  |

**4.** Upon successful authentication the following screen is displayed showing that the integration is active.

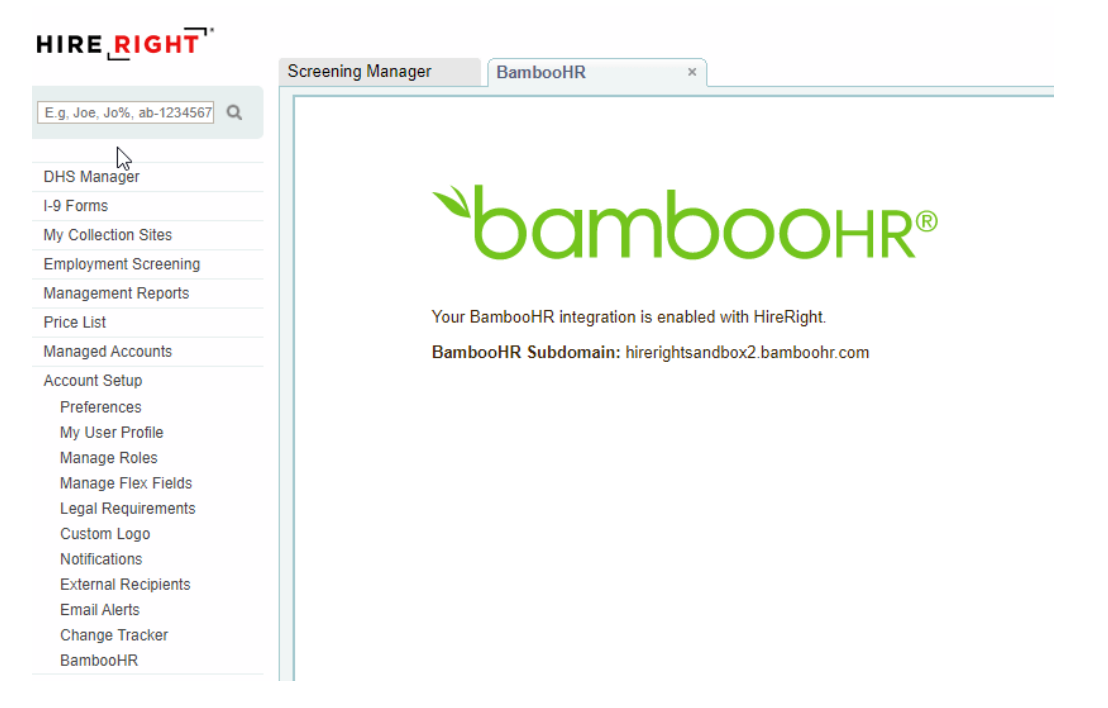

These materials are provided for general informational purposes. They are not intended to be comprehensive and should not be construed as legal advice. HireRight does not warrant any statements in these materials. HireRight's products and services are provided under the terms and conditions of HireRight's screening services agreement and any applicable product-specific addenda, and pursuant to HireRight policies, guidelines and procedures. Please contact HireRight for more information. HireRight's private investigation licenses can be found at: https://www.hireright.com/legal/license-information/

If the integration fails to be activated successfully the following screen will be displayed allowing the user to Try Again

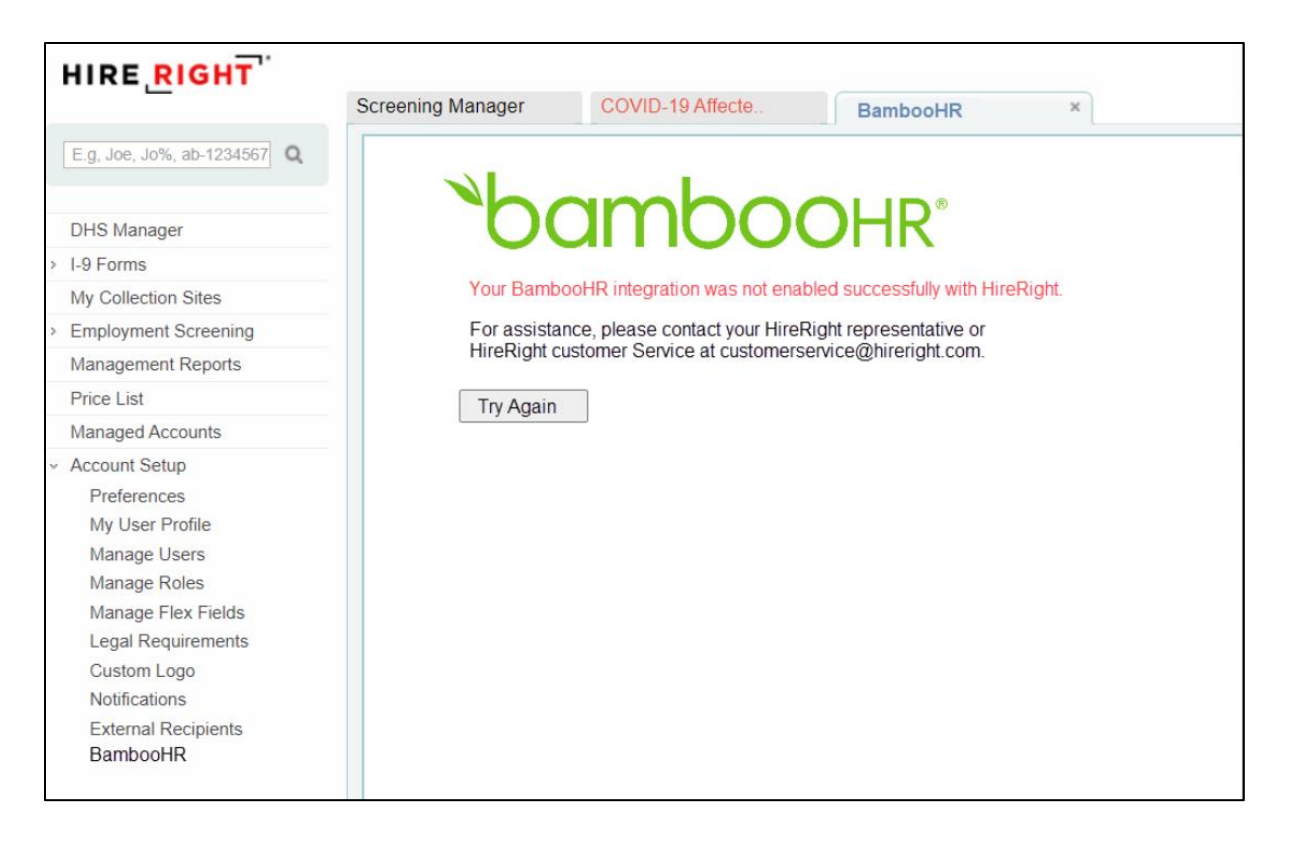

#### Have Questions? We Have Answers.

<u>Contact Us</u> or connect with us through Live Help.

<u>Check out our Available Training</u> and register for a session.

**Explore Our Resource Library** 

These materials are provided for general informational purposes. They are not intended to be comprehensive and should not be construed as legal advice. HireRight does not warrant any statements in these materials. HireRight's products and services are provided under the terms and conditions of HireRight's screening services agreement and any applicable product-specific addenda, and pursuant to HireRight policies, guidelines and procedures. Please contact HireRight for more information. HireRight's private investigation licenses can be found at: https://www.hireright.com/legal/license-information/